# 在WildPackets OmniPeek和EtherPeek 3.0软件上的LWAPP解码实现

#### 目录

<u>简介</u> <u>先决条件</u> <u>要求</u> <u>使用的组件</u> <u>规则</u> <u>修改LWAPP解码文件</u> <u>修改TCP\_UDP\_Ports.dcd</u> <u>修改Pspecs.xml文件</u> <u>OmniPeek 5.0中的LWAPP解码</u> <u>验证</u> 相关信息

## <u>简介</u>

WildPackets OmniPeek(和EtherPeek)提供轻量接入点协议(LWAPP)解码功能,但未插入。本文 档说明如何启用LWAPP解码并使用软件查看LWAPP。本文档使用EtherPeek 3.0和OmniPeek 5.0的步骤。

注意:OmniPeek 3.0的步骤与EtherPeek 3.0的步骤相同。

**注意:**OmniPeek和EtherPeek软件之间的唯一区别是文件的位置。

- OmniPeek的路径是C:/Program Files/WildPackets/OmniPeek。
- EtherPeek的路径是C:/Program Files/WildPackets/EtherPeek。

# <u>先决条件</u>

#### <u>要求</u>

思科建议您了解EtherPeek、OmniPeek 3.0和5.0软件。有关EtherPeek的信息,请参阅 <u>EtherPeek常见问题</u> 。有关OmniPeek的信息,请参阅<u>Omni简介</u> 。

#### <u>使用的组件</u>

本文档中的信息基于以下软件和硬件版本:

OmniPeek 3.0

- EtherPeek 3.0
- OmniPeek 5.0

#### <u>规则</u>

有关文档规则的详细信息,请参阅 Cisco 技术提示规则。

## 修改LWAPP解码文件

要修改LWAPP解码文件,请将"ETHR 0 0 90 c2 AP Identity:;"添加到LWAPP功能。这位于 LWAPP-light\_weight\_...中的"LABL 0 0 0 b1轻量接入点协议\LWAPP:;"行下。protocol.dcd文件 (C:\Program Files\WildPackets\EtherPeek\Decodes)。

#### <u>修改TCP\_UDP\_Ports.dcd</u>

在文件TCP\_UDP\_Ports.dcd(C:\Program Files\WildPackets\EtherPeek\Decodes)中,必须包括以下 两行:

0x2fbe | LWAPP;

0x2fbf | LWAPP;

**注意:**由于此过程,主机计算机上没有打开任何端口。因此,此步骤不会使主机计算机面临任何安全风险。

这样,就包括了两个端口12222和12223。

## <u>修改Pspecs.xml文件</u>

请完成以下步骤:

 在文件pspecs.xml(C:\Program Files\WildPackets\EtherPeek\1033)的用户数据报协议(UDP)部 分,添加以下行:注意:确保先备份原始文件。

```
<PSpec Name="LWAPP">
   <PSpecID>6677</PSpecID>
   <LName>LWAPP</LName>
   <SName>LWAPP</SName>
   <Desc>LWAPP</Desc>
   <Color>color_1</Color>
   <CondSwitch>12222</CondSwitch>
   <CondSwitch>12223</CondSwitch>
     <PSpec Name="LWAPP Data">
 <PSpecID>6688</PSpecID>
 <LName>LWAPP Data</LName>
 <SName>LWAPP-D</SName>
 <DescID>6677</DescID>
 <CondExp><![CDATA[(SrcPort == 12222) || (DestPort == 12222)]]></CondExp>
     </PSpec>
     <PSpec Name="LWAPP Control">
 <PSpecID>6699</PSpecID>
```

```
<LName>LWAPP Control</LName>
```

```
<SName>LWAPP-C</SName>
```

```
<DescID>6677</DescID>
```

```
<CondExp><![CDATA[(SrcPort == 12223) || (DestPort == 12223)]]></CondExp>
</PSpec>
```

2. 重新启动OmniPeek或EtherPeek,使更改生效。

## <u>OmniPeek 5.0中的LWAPP解码</u>

OmniPeek版本5.0是OmniPeek版本3.0的下一代捕获工具。在5.0版中,默认情况下会内置 LWAPP解码。因此,文件中无需进一步更改。但是,以下示例显示如何使用IP地址和端口号在 5.0版中定义协议过滤器:

- 1. 打开OmniPeek 5.0应用程序。
- 在"开始"页中,单击"文件">"新建"以打开"新建数据包捕获窗口"。系统将显示一个名为Capture Options的小窗口。它包含数据包捕获的选项列表。
- 3. 从"适配器"**选项**中,选择要使用该适配器捕获数据包的适配器。在突出显示适配器时,适配器 的说明如下所示。选择Local Area Connection以使用本地以太网适配器捕获数据包。
- 4. Click OK.系统将显示New Capture窗口。
- 5. 单击"Start Capture(**开始捕获**)"按钮。该工具开始捕获软件中定义的协议的数据包。要查看捕获的数据包,请单击左侧Capture菜单下**的Packets选项。**
- 6. 右键单击捕获的任何数据包,然后单击**Make Filter**以定义新协议。系统将显示"插入过滤器"窗口。
- 7. 在过滤器框中输入名称以标识协议。启用地址过滤器。选择Type as IP以捕获到特定IP地址和 从特定IP地址获取数据包。对于Address1,输入源IP地址。如果目的地址为静态IP,请在地址 2中输入IP地址。如果目标通过DHCP接收IP地址,请选择Option作为Any Address。要指定数 据包流的方向,请单击"Both directions"按钮,然后选择三个选项之一。按钮上的箭头标记表 示选择的方向。启用端口过滤器。为协议使用的端口选择Type,例如TCP。对于端口1,输入 源中使用的端口。如果目标使用标准的明确定义端口,请为端口2输入端口号。否则,如果目 标随机使用某个端口,请选择"任意端口"选项。根据您的要求,从"两个方向"按钮选择方向。
- 8. 重复这些步骤以定义任何新的自定义协议。

#### <u>验证</u>

使用OmniPeek 5.0,您可以从Capture Screen中验证在触发LWAPP事件时,工具默认捕获 LWAPP协议。<u>图1显</u>示了LAP在发现请求期间捕获的LWAPP协议。

图 1

| ap rim EDK Vew                               | Capture Send Monitor Tool             | s wedow help               |       |      |                                                                                                    |                                |                                                                                                    |
|----------------------------------------------|---------------------------------------|----------------------------|-------|------|----------------------------------------------------------------------------------------------------|--------------------------------|----------------------------------------------------------------------------------------------------|
| [ - 원 - 태 영제 최 승 유 영계 옷 이 다 1 위 회 중 중 by Now |                                       |                            |       |      |                                                                                                    |                                |                                                                                                    |
| Packets received                             | 207 Buffer usage: 19% Banding Banding |                            |       |      |                                                                                                    |                                | Contrast of the local division of the local division of the local |
| Packets filtered:                            | 207 Filter s                          | tates 👄 Accept all packets |       |      |                                                                                                    |                                | Sawe Capitan                                                                                                    |
| 19-                                          |                                       |                            |       |      |                                                                                                    |                                |                                                                                                    |
| = Capture                                    | da an 100 51 621 53                   |                            | 10.00 | 12   |                                                                                                    |                                |                                                                                                    |
| Deshboard                                    |                                       |                            |       | 1.00 | and the second second second second second second second second second second second second second second second | Reference in the second second | the second second second second second second second second second second second second second second second s                                                                                                    |
| Packets                                      | Source                                | Cestnation                 | riags | 2624 | Relative Tane                                                                                                    | Protocol                       | Summary                                                                                                    |
| Log                                          | 3 10.77.244.209                       | IP Buoadcast               |       | 96   | 0:01:10.277675                                                                                                   | DW3                            | C OVERY NAME-CISCO-LWAPF-CONTROL                                                                                                    |
| Fikers                                       | #900:1A:A1:54:30:AB                   | BORDANE 802.14 BE          | •     | 64   | 0:01:11.067006                                                                                                   | 002.1                          |                                                                                                    |
| Expert                                       | 10.77.244.209                         | IP Broadcast               |       | 168  | 0:01:11.276397                                                                                                   | syslog                         | SEC=60909,D#t= 514 ,L= 122                                                                                                    |
| Herarchy                                     | 10.77.244.209                         | IP Broadcast               |       | 141  | 0:01:11.276981                                                                                                   | syslog                         | SIC+60909,D#t+ 514 ,L+ 95                                                                                                    |
| Flat                                         | 3 10.77.244.209                       | IP Broadcast               |       | 137  | 0:01:11.277584                                                                                                   | syslog                         | SEC-60909,D9t= 514 ,L= 91                                                                                                    |
| Application                                  | #900:1A:A1:54:30:AB                   | Boast 802.14 BE            | •     | 64   | 0:01:13.072054                                                                                                   | 002.1                          |                                                                                                    |
| 😹 Web                                        | 10.77.244.209                         | 🚼 IF Econdeast             |       | 96   | 0:01:13.277035                                                                                                   | 08/5                           | C QUERT NAME+CISCO-LWAPP-CONTROL                                                                                                    |
| Servers                                      | #900:1A:A1:54:30:A8                   | Bacast 802.14 Br           |       | 64   | 0:01:15.077120                                                                                                   | 802.1                          |                                                                                                    |
| Clerits                                      | 10.77.244.209                         | IF Scondcast               |       | 96   | 0:01:16.275883                                                                                                   | 08/5                           | C OTERY NAME+CISCO-LWAPF-CONTROL                                                                                                    |
| Pades                                        | 00:1A:A1:54:30:AB                     | #PRCast 802.14 St          |       | 64   | 0:01:17.081615                                                                                                   | 002.1                          |                                                                                                    |
| Retainsts                                    | B00:1A:A1:54:30:AB                    | Micast 802.1d Sr           |       | 64   | 0:01:19.088698                                                                                                   | 802.1                          |                                                                                                    |
| Noice & Video                                | #900:18:D4:E3:A6:18                   | Ethernet Scondcast         |       | 64   | 0:01:19.275905                                                                                                   | ARP Request                    | 10.77.244.204 + 7                                                                                                    |
| Call                                         | 2900:1A:A1:54:30:AB                   | 00:1A:A1:54:30:A5          |       | 64   | 0:01:20.042094                                                                                                   | Loopback                       |                                                                                                    |
| Marka                                        | 10,77,244,209                         | IP Broadcast               |       | 151  | 0:01:20.274075                                                                                                   | syslog                         | Src+60909.Det+ 514 .L4 105                                                                                                    |
| C Microde                                    | 10,77,244,209                         | IP Broadcast               |       | 156  | 0:01:20.275459                                                                                                   | syslog                         | Srca60909.Data 514 .Le 110                                                                                                    |
| in visuals                                   | 10,77,244,209                         | I I Broadcast              |       | 146  | 0:01:20.276394                                                                                                   | LVAPP                          | Src+14977.Dst+12223 .L+ 100                                                                                                    |
| Page Mar                                     | BERODY LALATE SAUSDIAN                | MARANE 802.14 St           |       | 64   | 0:01:21.090924                                                                                                   | 607.1                          |                                                                                                    |
| Peer Hap                                     | BOOD 1 4 1 4 1 + 54 - 30 - 45         | Rent 602.14 Br             |       | 64   | 0101123-095938                                                                                                   | 607-1                          |                                                                                                    |
| tarapris .                                   | BB00:11:41:54:30:48                   | B01+00+0C+CC+CC+CC         |       | 64   | 0101123.481099                                                                                                   | 00-00-00-20-04                 |                                                                                                    |
| Statistics                                   | 100011A:A1:54:30:48                   | 101-00-07-00-00-00         |       |      | 0-01-33 481140                                                                                                   | 00-00-00-00-00                 |                                                                                                    |
| Nodes                                        | BRODILLIA LISTING                     | Brance Boo Id Br           |       |      | 0108163-901109                                                                                                   | 442.1                          |                                                                                                    |
| Protocols                                    | POULARIALI SALSOLAD                   | ACASE OVER SEL             | - C   |      | 0108165-202050                                                                                                   | 996-8                          |                                                                                                    |
| Summary                                      | APODI LAIALI S41 301AS                | ACASE OVE.10 BE            |       |      | 0101127.107699                                                                                                   | 002-1                          |                                                                                                    |
|                                              | BOULATALIS41301AD                     | My Acast 002.1d BE         | •     | 64   | 0101129-112083                                                                                                   | 494-1                          |                                                                                                    |
|                                              | 0011A1A11541301AD                     | 0011A1A11541301A5          |       | 64   | 0101130.051235                                                                                                   | рооррася                       |                                                                                                    |
|                                              | #9001181D41£31A0118                   | By Ethernet Brosdrast      | -     | 64   | 0:01:30.292150                                                                                                   | The bedread                    | 10.77.244.203 = 7                                                                                                    |
|                                              | #9-0011A1A11541301AB                  | B)Scent 002.1d Bc          | •     | 64   | 0:01:31.116975                                                                                                   | 802.1                          | Lass and second                                                                                                    |
|                                              | #900:18:D4:E3:A8:18                   | #PEthernet Broadcast       |       | 64   | 0101131.291080                                                                                                   | APP Pequest                    | 10,77,244.203 = 2                                                                                                    |
|                                              | BOD:1A:A1:54:30:A8                    | BRCAST 802.14 St           | •     | 64   | 0:01:33.122176                                                                                                   | 802.1                          |                                                                                                    |
|                                              | 3 10.77.244.209                       | IP Buoadcast               |       | 132  | 0:01:34.336071                                                                                                   | sysiog                         | fic-60909,Dst= 514 ,L= 66                                                                                                    |
|                                              | 10.77.244.209                         | TP Broadcast               |       | 132  | 0:01:34.336487                                                                                                   | #7#10g                         | Szc=60909,Dyt= 514 ,L= 66                                                                                                    |
|                                              | #900:1A:A1:54:30:AB                   | MCast 802.14 Br            |       | 64   | 0:01:35.126796                                                                                                   | 802.1                          |                                                                                                    |
|                                              | 3 10.77.244.209                       | IF Scoadcast               |       | 132  | 0:01:35.348150                                                                                                   | syslog                         | Src=60909,Dst= 514 ,L= 86                                                                                                    |
|                                              | 00:1A:A1:54:30:AB                     | BCast 802.1d Br            |       | 64   | 0:01:37.135293                                                                                                   | 002.1                          |                                                                                                    |
|                                              | BRANCESS STREET                       |                            |       |      |                                                                                                    | Ad                             | the set ware starting                                                                                                    |

双击该数据包,查看有关该数据包的详细信息。

# 相关信息

- <u>EtherPeek常见问题</u>
- 全向简介
- <u>下载OmniPeek 5.0</u>
- 技术支持和文档 Cisco Systems